# nuXinema preAV

# Inbetriebnahme

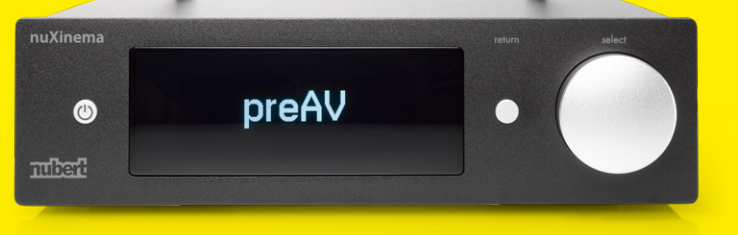

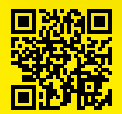

Die neuesten Bedienungsanleitungen und weitere hilfreiche Informationen finden Sie hier: https://www.nubert.de/anleitung-nuxinema-preav/1125/

### Antennen montieren

Stellen Sie den nuXinema preAV an einem ebenen, stabilen Ort auf. Achten Sie darauf, dass um ihn herum ausreichend Freiraum und Luftzirkulation gewährleistet ist.

Montieren Sie nun die beiden Antennen (im Lieferumfang enthalten) an die Gewindebuchsen auf der Geräterückseite. Richten Sie die Antennen nach oben aus.

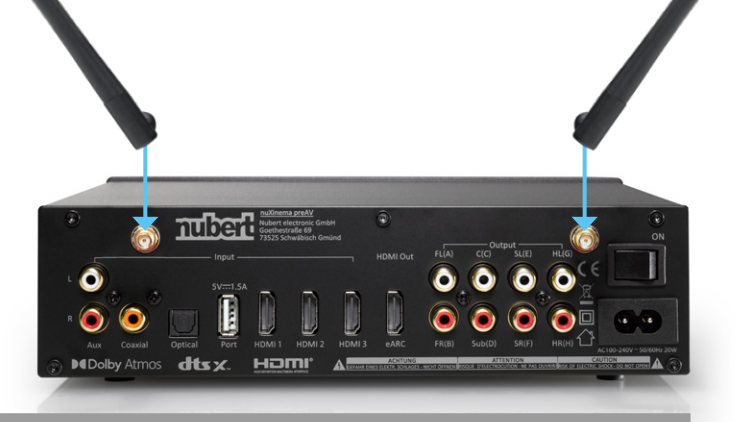

## Kabelverbindungen

Führen Sie vor dem Einschalten alle Kabelverbindungen mit weiteren Geräten wie Zuspielern, Lautsprechern und Verstärkern aus!

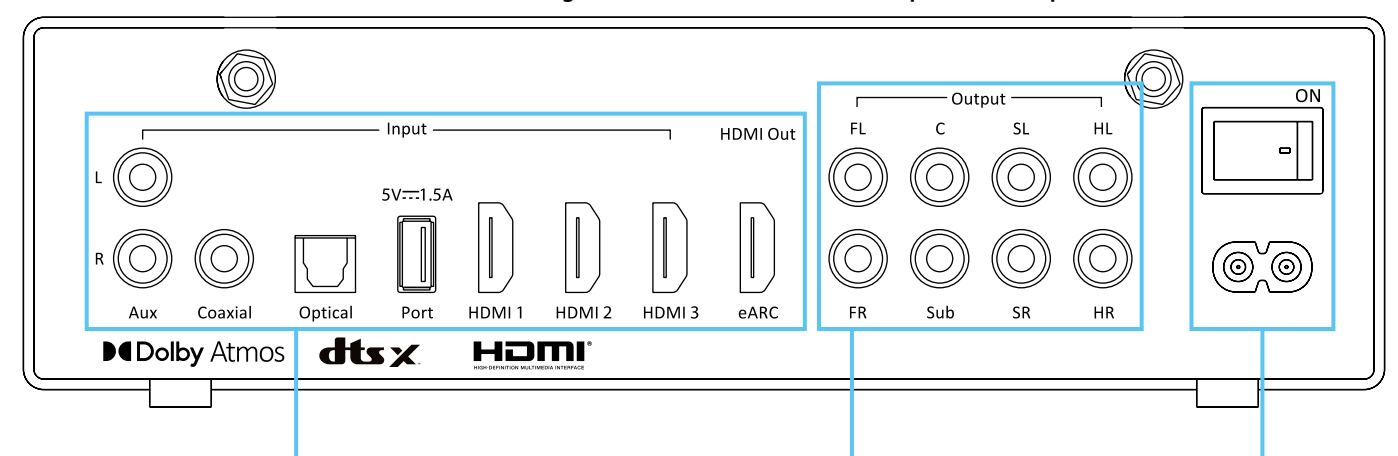

#### Quellgeräte und Fernseher

Hier können verschiedene Quellgeräte verbunden werden. Der eARC-Anschluss dient zur Verbindung mit dem TV-Gerät. Wählen Sie den passenden Anschluss an Ihrem TV.

#### Aktivlautsprecher oder Verstärker

Hier können Aktivlautsprecher oder Verstärker per Cinchkabel angeschlossen werden. (Maximalkonfiguration: 5.1.2) Weitere Kanäle werden kabellos per X-Connect Surround verbunden.

#### Netzanschluss

Führen Sie zuletzt den Netzanschluss aus und schalten Sie das Gerät an, indem Sie den Netzschalter in die ON-Stellung bringen!

# Kabelgebundene Lautsprecher konfigurieren

An den analogen Cinch Ausgängen können die folgenden Kanäle verbunden werden: FL, FR, C, Sub, SL, SR, HL, HR Sind all diese Kanäle verbunden, so ergibt sich ein 5.1.2 – System. Ab Werk sind FR und FL aktiv, weitere Kanäle werden im Menü aktiviert.

① Nach dem Einschalten des nuXinema sehen Sie die Lautstärke und befinden sich folglich bereits im Untermenü **volume**. Drücken Sie jetzt die **return**-Taste, um ins Hauptmenü zu gelangen.

(2) Drehen Sie den (3) select-Drehregler, um zum Eintrag **ch config** zu blättern und drücken Sie dann den (3) Drehregler, um ins Untermenü **ch config** zu gelangen.

(3) Hier wählen Sie mit dem (3) Drehregler den Kanal, den Sie aktivieren möchten und bestätigen die Auswahl mit einem Druck auf den (3) Drehregler

(4) Wählen Sie mit dem (3) Drehregler den Eintrag **pre output** und bestätigen Sie die Eingabe durch einen Druck auf den (3) Drehregler.

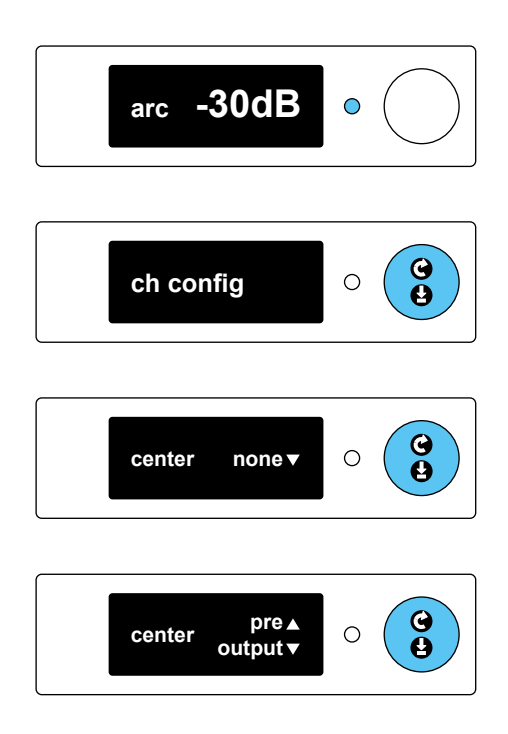

### Quellwahl

#### Sie können nun ihre bevorzugte Quelle wählen; am einfachsten geht dies mit Hilfe der Fernbedienung.

Die Fernbedienung verfügt über sechs Tasten zur Quellwahl. Diese sind teilweise doppelt belegt. Durch wiederholtes Drücken wechseln Sie zwischen den beiden angegebenen Quellen:

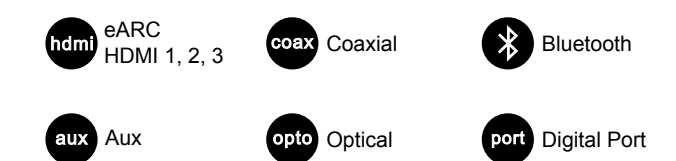

Durch wiederholtes Drücken der mode Taste können verschiedene Klang- / Surroundmodi wie beispielsweise Stereo, Dolby Surround Movie oder auch voice+ zur Sprachoptimierung ausgewählt werden.

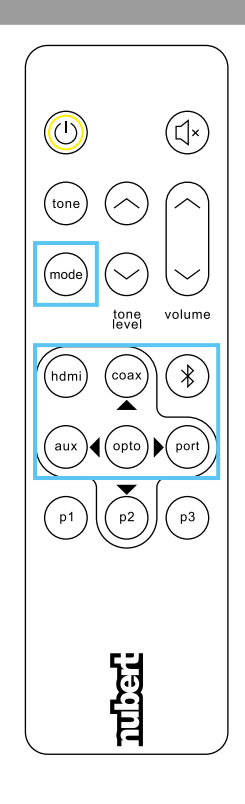

# 5 Bluetooth 윓

Der nuXinema verfügt über 2 Bluetooth-Empfänger. Ein Empfänger dient zur Musikwiedergabe, ein Empfänger dient zur Steuerung.

Der Empfänger zur Musikwiedergabe wird im Systemmenü des Smartphones verbunden.

Der Empfänger zur Steuerung wird innerhalb der Nubert X-Remote App verbunden.

#### Musikwiedergabe per Bluetooth

Um Musik von einem Bluetooth-Gerät wie beispielsweise Ihrem Smartphone abspielen zu können, müssen das Gerät und der nuXinema einmalig aneinander angemeldet werden (so genanntes Pairing).

#### nuXinema (siehe Grafik rechts)

Wählen Sie dazu im nuXinema den Eintrag **bluetooth** im Hauptmenü; wechseln Sie mit einem Druck auf den 😫 select-Drehregler ins Untermenü und starten Sie den Pairing-Vorgang durch einen weiteren Druck auf die Taste. Der Empfänger ist nun aktiv und kann von Smartphones oder anderen Sendern gefunden werden.

#### Sender

Starten Sie nun auch im Einstellungs-Menü des Senders/Smartphones den Pairingvorgang (beachten Sie die Bedienungsanleitung des Senders). Wählen Sie bei Android-Geräten den Empfänger mit Kopfhörersymbol (Infos oben rechts auf dieser Seite)!

#### Quellwahl

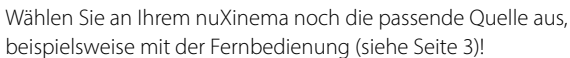

#### Tipp:

Um die bestmögliche Klangqualität zu erzielen, stellen Sie den Sender maximal laut ein und regeln Sie die Lautstärke mit dem nuXinema.

#### Bedienung per App: Nubert X-Remote

#### i بې

\*

#### Verbinden Sie sich mit dem Gerät innerhalb der Nubert X-Remote App!

Nutzen Sie nicht den Weg über das Einstellungs-Menü Ihres Smartphones!

Laden Sie die App aus dem Google Play Store oder dem Apple App Store herunter und installieren Sie sie. Lassen Sie bei Android-Geräten den Zugriff auf den Standort zu.

(1) Wurde bislang noch kein Gerät mit der X-Remote App verbunden, so werden nach dem Start von X-Remote direkt die verfügbaren Geräte angezeigt. Alternativ können Sie die Geräteauswahl auch über ein Antippen des Symbols **Geräte/Devices** (unten in der Mitte des Homescreens) erreichen.

Tippen Sie hier das zu verbindende Gerät an. Die Verbindung wird in der App bestätigt, indem der Gerätehintergrund gelb dargestellt wird. Gegebenenfalls werden Sie zur Eingabe eines Passworts aufgefordert. Das Passwort lautet in der Werkseinstellung 0000.

(2) Durch Antippen des **Home**-Symbols unten links erreicht man den Startbildschirm. Hier besteht direkter Zugriff auf die Basisfunktionen wie beispielsweise die Eingangswahl.

3 Durch Antippen der Kachel **Speaker settings** (Geräteeinstellungen) gelangen Sie ins Menü für weitergehende Einstellungen des Geräts.

• Geräte mit iOS zeigen im Bluetooth-Menü beide Empfänger an, falls beide verbunden sind. Tipp: Es kann durch einen Druck auf (1) der Name des Musikempfängers angepasst werden.

| nuconnect DC88       | Verbunden   |
|----------------------|-------------|
| nuconnect DC88 Audio | Verbunden 🚺 |

 Geräte mit Android verwenden im Systemmenü für den Musikempfänger meist ein Kopfhörer-Symbol:

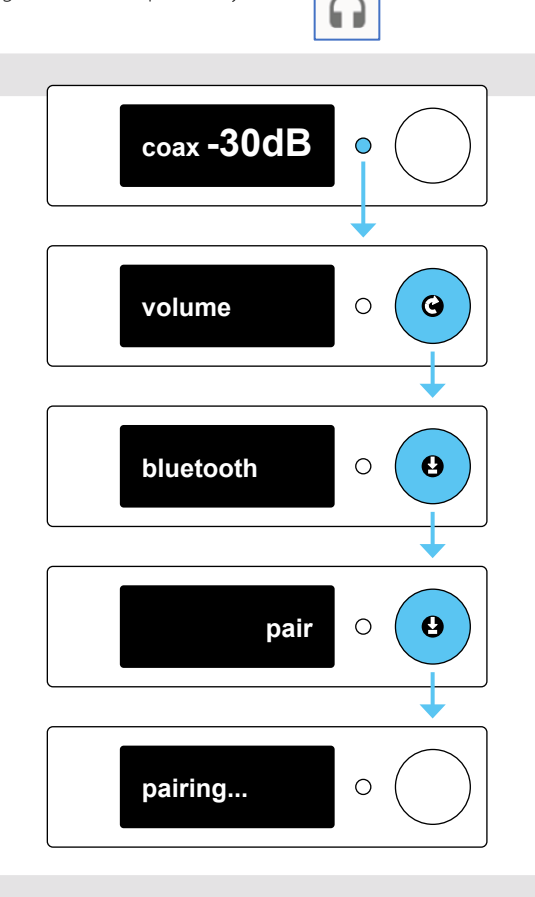

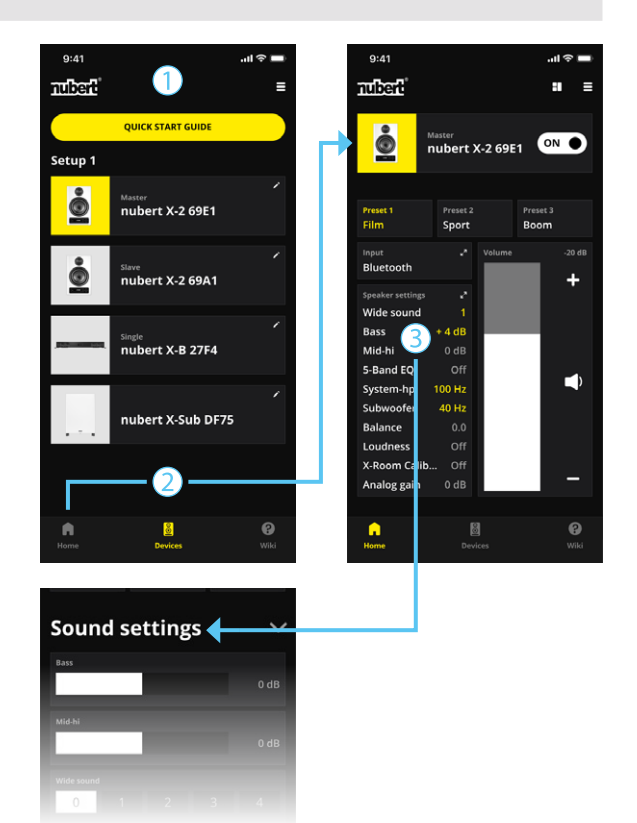

# Weitere Lautsprecher kabellos hinzufügen

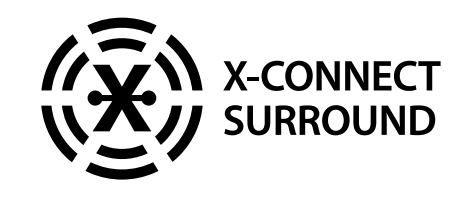

Am nuXinema preAV können bis zu 8 Kanäle kabellos per X-Connect Surround verbunden werden. So kann die kabelgebundene Konfiguration bis auf 7.1.4 erweitert werden.

#### **Führen Sie für jeden Lautsprecher, den Sie per X-Connect Surround einbinden möchten, den folgenden Prozess durch:** Wir empfehlen: • die zusätzlichen Lautsprecher per X-Remote App ansprechen

die zusätzlichen Lautsprecher per X-Remote App ansprechen
den nuXinema preAV am Gerätedisplav bedienen

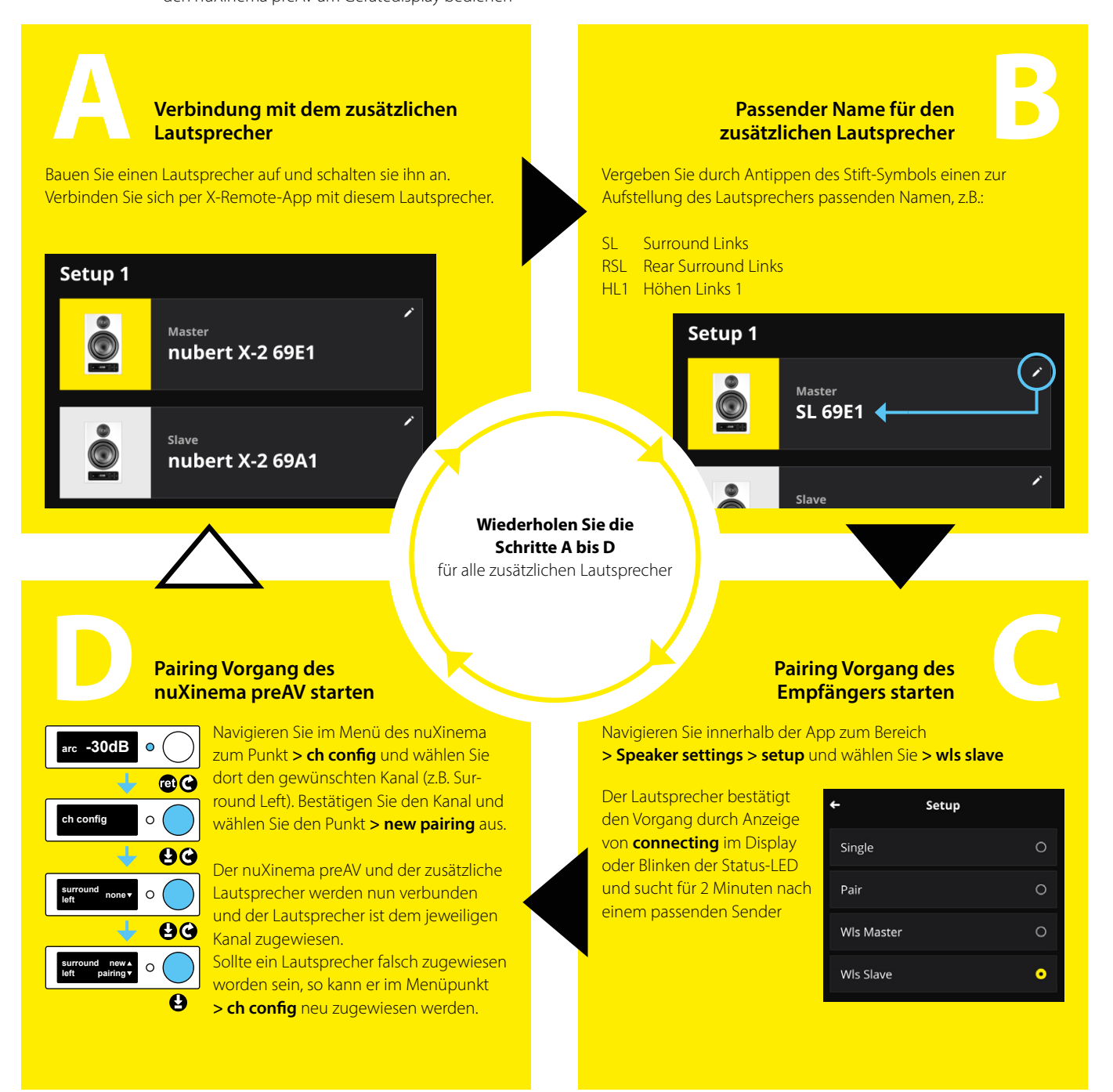

# Optional: Lautstärkepegel und Laufzeit korrigieren

Die per X-Connect Surround verbundenen Aktivlautsprecher werden erkannt und automatisch im Lautstärkepegel aneinander angepasst. (Anzeige in der X-Remote App: 0 dB). Um analog per Kabel angeschlossene Lautsprecher nahtlos in das System einzubinden, die relative Lautstärke der Lautsprecher dem persönlichen Geschmack anzupassen, oder einen wesentlichen Entfernungsunterschied auszugleichen, können mit Hilfe der X-Remote App diverse Einstellungen vorgenommen werden.

Navigieren Sie im Untermenü > sound zu > surround system, > distance oder > crossover.

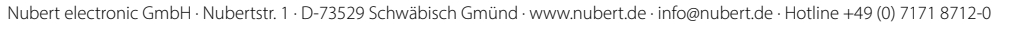

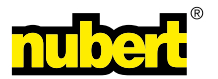